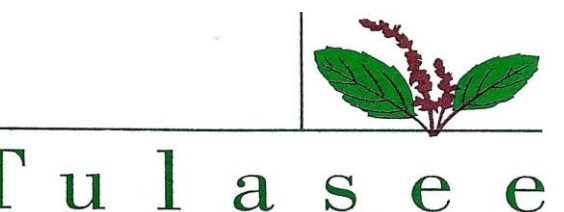

S

## Bio-Ethanol Ltd. 41/3, VILLAGE LOHOP, LOHOP CHOWK ROAD, TAL. KHALAPUR, DIST RAIGAD, RAIGAD MH 410202 CIN: L24115MH1988PLC048126 E- mail:tulaseebio@gmail.com Contact No.:022-25203161

#### NOTICE

NOTICE IS HEREBY GIVEN THAT 34th ANNUAL GENERAL MEETING OF THE MEMBERS OF TULASEE BIO-ETHANOL LIMITED WILL BE HELD ON WEDNESDAY, 28<sup>™</sup> SEPTEMBER, 2022 AT 12:30 PM AT THROUGH VIDEO CONFERENCING ('VC')/OTHER AUDIO-VISUAL MEANS ('OAVM') FACILITY TO TRANSACT THE FOLLOWING

To consider and if thought fit, to pass the following resolutions with or without modification(s) as an Ordinary Resolution:

#### **ORDINARY BUSINESS**

- 1. To consider and adopt the financial statements of the Company for the financial year ended 31<sup>st</sup> March 2022, together with the Directors' and Auditors' Reports thereon.
- 2. To appoint a director in place of Mr. Kapil Lalitkumar Nagpal (DIN: 01929335), who retires by rotation in terms of section 152(6) of the Companies Act, 2013 and, being eligible, offers himself for re-appointment.
- 3. To appoint M/s. A. C. Jhaveri & Associates, Chartered Accountants (FRN: 137585W) as Statutory Auditors of the Company.

By Order of the Board For TULASEE BIO-ETHANOL LIMITED

sd/-

**Managing Director** Mr. Kapil Lalitkumar Nagpal DIN: 01929335

Place: Raigad Date: 30.05.2022

#### Notes:

- 1. In view of the continuing COVID-19 pandemic, the Ministry of Corporate Affairs ('MCA') has vide its circular dated 5 May 2020 read with circulars dated 8 April 2020, 13 April 2020, 13 January, 2021 and 05<sup>th</sup> May, 2022 (collectively referred to as 'MCA Circulars') and SEBI circular dated 12 May 2020 permitted holding of the annual general meeting ('AGM') through VC/OAVM facility, without the physical presence of the members at a common venue. In compliance with the provisions of the Companies Act, 2013 (the 'Act'), SEBI (Listing Obligations and Disclosure Requirements) Regulations, 2015 (the 'SEBI Listing Regulations') and MCA Circulars, the AGM of the Company is being conducted through VC/OAVM hereinafter called as 'e-AGM'.
- 2. The deemed venue for **Thirty-Fourth** e-AGM shall be the Registered Office of the Company situated at 41/3, Village Lohop, Lohop Chowk Road, Tal. Khalapur, Dist Raigad, Raigad 410202.
- 3. The Register of Members and Share transfer **book will remain closed on from 21<sup>st</sup> September**, **2022 to 28<sup>th</sup> September**, **2022 (both days inclusive)** for annual closing.
- 4. Pursuant to the provisions of the Act, a member entitled to attend and vote at the AGM is entitled to appoint a proxy to attend and vote on his/her behalf and the proxy need not be a member of the Company. Since this AGM is being held pursuant to the MCA Circulars through VC/OAVM facility, physical attendance of members has been dispensed with. Accordingly, the facility for appointment of proxies by the members will not be available for the e-AGM and hence the Proxy Form and Attendance Slip are not annexed to this Notice.
- 5. Institutional/Corporate shareholders (i.e. other than individuals/HUF, NRI, etc.) are required to send a scanned copy (pdf/jpg format) of its board or governing body's resolution/authorization, etc., authorizing their representative to attend the e-AGM on its behalf and to vote through remote e-voting. The said resolution/authorization shall be sent to the <u>scrutinizer by email through its</u> registered email address to cstariqbudgujar@gmail.com with a copy marked to instameet@linkintime.co.in
- 6. The facility of joining the e-AGM through VC/OAVM will be opened 15 minutes before and will be open up to 15 minutes after the scheduled start time of the e-AGM on a first come first-served basis. This rule would however not apply to participation of shareholders holding 2% or more shareholding, promoters, institutional investors, directors, key and senior managerial personnel, auditors, etc.
  - 7. In compliance with the aforesaid MCA Circulars and SEBI Circular dated 15th January, 2021 read with SEBI Circular dated 12th May, 2020, Notice of the AGM along with Annual Report 2021-22 is being sent through electronic mode to those Members whose e-mail addresses are registered with the Company or the Registrar and Share Transfer Agent ("RTA") or Depository Participant/Depository as on the **cut-off date Tuesday, 20th September, 2022**. Members may also note that the Notice of this AGM and the Annual Report for financial year 2021-22, will be available on the Company's website <a href="https://www.tulaseebio-ethanolltd.com">https://www.tulaseebio-ethanolltd.com</a>. Even after registering for e-communication, Members are entitled to receive such communication in physical form, upon making a request for the same, by post, free of cost. For any communication, the Members may also send request to the Company's e-mail ID: <a href="https://www.tulaseebio@gmail.com">tulaseebio@gmail.com</a>.
  - 8. For Members who have not registered their e-mail address and those members who have become the members of the Company after **Tuesday**, 20<sup>th</sup> September, 2022, being the cut-off date for sending soft copy of the Notice of 34th AGM and Annual Report for Financial Year 2021-22, may refer to the Notice of 34th AGM and Annual Report which is available on the Company's website, on the websites of RTA and BSE.
- 9. The Securities and Exchange Board of India (SEBI) has mandated the submission of the Permanent Account Number (PAN) by every participant in the securities market. Members holding shares in electronic form are, therefore, requested to submit their PAN to their Depository Participant(s). Members holding shares in physical form shall submit their PAN details to the Company.

- 10. In case of joint holders, the member whose name appears as the first holder in the order of names as per the Register of Members of the Company will be entitled to vote at the e-AGM.
- 11. In terms of the SEBI (Listing Obligations and Disclosure Requirements) Regulations, 2015 ("SEBI Listing Regulations"), securities of listed companies can only be transferred in dematerialized form with effect from April 1,2019, except in case of transmission or transposition of securities. In view of the above, Members are advised to dematerialize shares held by them in physical form.
- 12. Members holding shares in physical form in identical order of names in more than one folio are requested to send to the Company or Company's Registrars and Transfer Agent, **M/s. Linkintime India Private Limited**, the details of such folios together with the share certificates for consolidating their holding in one folio. A consolidated share certificate will be returned to such Members after making requisite changes thereon.
- 13. The Company has been maintaining, inter alia, the following statutory registers at its registered office:
  - i. Register of directors and key managerial personnel and their shareholding under section 170 of the Act.

In accordance with the MCA Circulars, the said registers will be made accessible for inspection through electronic mode and shall remain open and be accessible to any member during the continuance of the meeting.

- 14. For ease of conduct, members who would like to ask questions/express their views on the items of the businesses to be transacted at the meeting can send in their questions/comments in advance by visiting URL <u>https://instameet.linkintime.co.in</u> and clicking on the tab 'Post your Queries' during the period starting from 23<sup>rd</sup> September 2022 (9.00 a.m.) upto 26<sup>th</sup> September 2022 (5.00 p.m.) mentioning their name, demat account no./Folio no., e-mail Id, mobile number, etc. The queries may be raised precisely and in brief to enable the Company to answer the same suitably depending on the availability of time at the meeting.
- 15. Since the meeting will be conducted through VC/OAVM facility, the route map is not annexed to this Notice.
- 16. M/s Tariq Badgujar & Co, Practising Company Secretaries, (Membership No.: 47471) have been appointed as Scrutinizer to scrutinize the voting process through remote e-voting and voting at the Meeting venue (through electronic voting or through ballot paper) in a fair and transparent manner.
- 17. Instructions for remote e-voting and joining the e-AGM are as follows:

#### A. VOTING THROUGH ELECTRONIC MEANS:

In terms of the provisions of section 108 of the Act, read with rule 20 of the Companies (Management and Administration) Rules, 2014, as amended (hereinafter called 'the Rules' for the purpose of this section of the Notice) and regulation 44 of the SEBI Listing Regulations, the Company is providing facility of remote e-voting to exercise votes on the items of business given in the Notice through electronic voting system, to members holding shares as on **Tuesday**, 20<sup>th</sup> **September**, 2022 (end of day), <u>being the cut-off</u> date fixed for determining voting rights of members, entitled to participate in the remote e-voting process, through the e-voting platform provided by M/s. Linkintime India Private Limited to vote at the e-AGM. Person who is not a member as on the cut-off date should treat this Notice for information purposes only.

Members are requested to follow the instructions detailed below to cast their vote electronically.

## Instructions for shareholders to vote electronically:

As per the SEBI circular dated December 9, 2020, individual shareholders holding securities in demat mode can register directly with the depository or will have the option of accessing various ESP portals directly from their demat accounts.

## \* Login method for Individual shareholders holding securities in demat mode is given below:

## (a) Individual Shareholders holding securities in demat mode with NSDL

- 1. Existing IDeAS user can visit the e-Services website of NSDL viz... <u>https://eservices.nsdl.com</u> either on a personal computer or on a mobile. On the e- Services home page click on the "Beneficial Owner" icon under "Login"" which is available under 'IDeAS' section, this will prompt you to enter your existing User ID and Password. After successful authentication, you will be able to see e-Voting services under Value added services. Click on "Access to e-Voting" under e-Voting services and you will be able to see e-Voting page. Click on company name or e-Voting service provider name i.e. LINKINTIME and you will be re-directed to "InstaVote" website for casting your vote during the remote e-Voting period.
- If you are not registered for IDeAS e-Services, option to register is available at <u>https://eservices.nsdl.com</u> Select "Register Online for IDeAS Portal" or click at <u>https://eservices.nsdl.com/SecureWeb/IdeasDirectReg.jsp</u>
- 3. Visit the e-Voting website of NSDL. Open web browser by typing the following URL: <u>https://eservices.nsdl.com</u> either on a personal computer or on a mobile. Once the home page of e-Voting system is launched, click on the icon "Login" which is available under 'Shareholder/Member' section. A new screen will open. You will have to enter your User ID (i.e. your sixteen-digit demat account number hold with NSDL), Password/OTP and a Verification Code as shown on the screen. After successful authentication, you will be redirected to NSDL Depository site wherein you can see e- Voting page. Click on company name or e-Voting service provider name i.e. LINKINTIME and you will be redirected to "InstaVote" website for casting your vote during the remote e-Voting period.

### (b) Individual Shareholders holding securities in demat mode with CDSL

- Existing users who have opted for Easi / Easiest, can login through their user id and password. Option will be made available to reach e-Voting page without any further authentication. The URL for users to login to Easi / Easiest are <u>https://web.cdslindia.com/myeasi/home/login</u> or <u>www.cdslindia.com</u> and click on New System Myeasi.
- 2. After successful login of Easi/Easiest the user will be able to see the E Voting Menu. The Menu will have links of e-Voting service provider i.e. LINKINTIME. Click on LINKINTIME and you will be redirected to "InstaVote" website for casting your vote during the remote e-Voting period.
- 3. If the user is not registered for Easi/Easiest, option to register is available at <u>https://web.cdslindia.com/myeasi/Registration/EasiRegistration</u>.
- 4. Alternatively, the user can directly access e-Voting page by providing demat account number and PAN No. from a link in <u>www.cdslindia.com</u> home page. The system will authenticate the user by sending OTP on registered Mobile & Email as recorded in the demat Account. After successful authentication, user will be provided links for the respective ESP i.e. LINKINTIME. Click on LINKINTIME and you will be redirected to "InstaVote" website for casting your vote during the remote e-Voting period.

## (c) <u>Individual Shareholders (holding securities in demat mode) login through their</u> <u>depository participants</u>

You can also login using the login credentials of your demat account through your Depository Participant registered with NSDL/CDSL for e-Voting facility. Upon logging in, you will be able to see e-Voting option. Click on e-Voting option, you will be redirected to NSDL/CDSL Depository site after successful authentication, wherein you can see e-Voting feature. Click on company name or e-Voting service provider name i.e. LINKINTIME and you will be redirected to "InstaVote" website for casting your vote during the remote e-Voting period.

## \* Login method for Individual shareholders holding securities in physical form is given below:

Individual Shareholders of the company, holding shares in physical form as on the cut-off date for e-voting may register for e-Voting facility of Link Intime as under:

- 1. Open the internet browser and launch the URL: https://instavote.linkintime.co.in
- 2. Click on "Sign Up" under 'SHARE HOLDER' tab and register with your following details: -
  - A. User ID: Shareholders holding shares in physical form shall provide Event No 220381 + Folio Number registered with the Company.
  - B. **PAN**: Enter your 10-digit Permanent Account Number (PAN) (Shareholders who have not updated their PAN with the Depository Participant (DP)/ Company shall use the sequence number provided to you, if applicable.
  - C. **DOB/DOI:** Enter the Date of Birth (DOB) / Date of Incorporation (DOI) (As recorded with your DP / Company in DD/MM/YYYY format)
  - D. **Bank Account Number**: Enter your Bank Account Number (last four digits), as recorded with your DP/Company.

\*Shareholders/ members holding shares in **physical form** but have not recorded 'C' and 'D', shall provide their Folio number in 'D' above

► Set the password of your choice (The password should contain minimum 8 characters, at least one special Character (@!#\$&\*), at least one numeral, at least one alphabet and at least one capital letter).

► Click "confirm" (Your password is now generated).

- 3. Click on 'Login' under 'SHARE HOLDER' tab.
- 4. Enter your User ID, Password and Image Verification (CAPTCHA) Code and click on 'Submit'.

### Cast your vote electronically:

- 1. After successful login, you will be able to see the notification for e-voting. Select 'View' icon.
- 2. E-voting page will appear.
- 3. Refer the Resolution description and cast your vote by selecting your desired option **'Favour** *I* **Against'** (If you wish to view the entire Resolution details, click on the 'View Resolution' file link).
- After selecting the desired option i.e. Favour / Against, click on 'Submit'. A confirmation box will be displayed. If you wish to confirm your vote, click on 'Yes', else to change your vote, click on 'No' and accordingly modify your vote.

### **Guidelines for Institutional shareholders:**

Institutional shareholders (i.e. other than Individuals, HUF, NRI etc.) and Custodians are required to log on the e-voting system of LIIPL at <u>https://instavote.linkintime.co.in</u> and register themselves as

'Custodian / Mutual Fund / Corporate Body'. They are also required to upload a scanned certified true copy of the board resolution /authority letter/power of attorney etc. together with attested specimen signature of the duly authorised representative(s) in PDF format in the 'Custodian / Mutual Fund / Corporate Body' login for the Scrutinizer to verify the same.

# Helpdesk for Individual Shareholders holding securities in physical mode/ Institutional shareholders:

Shareholders facing any technical issue in login may contact Link Intime INSTAVOTE helpdesk by sending a request at <u>enotices@linkintime.co.in</u> or contact on: - Tel: 022 – 4918 6000.

#### Helpdesk for Individual Shareholders holding securities in demat mode:

Individual Shareholders holding securities in demat mode may contact the respective helpdesk for any technical issues related to login through Depository i.e. NSDL and CDSL.

| Login type                                                         | Helpdesk details                                                                                                    |
|--------------------------------------------------------------------|----------------------------------------------------------------------------------------------------|
| Individual Shareholders holding securities in demat mode with NSDL | Members facing any technical issue in login can<br>contact NSDL helpdesk by sending a request at<br><u>evoting@nsdl.co.in</u> or call at toll free no.: 1800 1020<br>990 and 1800 22 44 30 |
| Individual Shareholders holding securities in demat mode with CDSL | Members facing any technical issue in login can contact CDSL helpdesk by sending a request at <u>helpdesk.evoting@cdslindia.com</u> or contact at 022-23058738 or 22-23058542-43.          |

#### Individual Shareholders holding securities in Physical mode has forgotten the password:

If an Individual Shareholders holding securities in Physical mode has forgotten the USER ID [Login ID] or Password or both then the shareholder can use the "Forgot Password" option available on the e- Voting website of Link Intime: <u>https://instavote.linkintime.co.in</u>

#### o Click on 'Login' under 'SHARE HOLDER' tab and further Click 'forgot password?'

o Enter User ID, select Mode and Enter Image Verification code (CAPTCHA). Click on "SUBMIT".

In case shareholders is having valid email address, Password will be sent to his / her registered e-mail address. Shareholders can set the password of his/her choice by providing the information about the particulars of the Security Question and Answer, PAN, DOB/DOI, Bank Account Number (last four digits) etc. as mentioned above. The password should contain minimum 8 characters, at least one special character (@!#\$&\*), at least one numeral, at least one alphabet and at least one capital letter.

<u>User ID for Shareholders holding shares in Physical Form (i.e. Share Certificate)</u>: Your User ID is Event No + Folio Number registered with the Company.

# Individual Shareholders holding securities in demat mode with NSDL/ CDSL has forgotten the password:

Shareholders who are unable to retrieve User ID/ Password are advised to use Forget User ID and Forget password option available at abovementioned depository/ depository participants website.

- It is strongly recommended not to share your password with any other person and take utmost care to keep your password confidential.
- For shareholders/ members holding shares in physical form, the details can be used only for voting on the resolutions contained in this Notice.
- During the voting period, shareholders/ members can login any number of time till they have voted on the resolution(s) for a particular "Event".

## B. GENERAL INSTRUCTIONS:

- a) The Board of Directors have appointed M/s Tariq Badgujar & Co, Practicing Company Secretaries, (Membership No.: 47471) as the Scrutinizer to the e-voting process, and voting at the e-AGM in a fair and transparent manner.
- b) The Chairman shall formally propose to the members participating through VC/OAVM facility to vote on the resolutions as set out in the Notice of the e-AGM and announce the start of the casting of vote through the e-voting system.
- c) The Scrutinizer shall, immediately after the conclusion of voting at the e-AGM, first count the votes cast at the meeting, thereafter unblock the votes through e-voting and make a consolidated Scrutinizers' report of the total votes cast in favour or against, if any, to the Chairman or in his absence Vice-Chairman of the Company, who shall countersign the same.
- d) The scrutinizer shall submit his report to the Chairman or Vice-Chairman of the Company, as the case may be, who shall declare the result of the voting. The results declared along with the scrutiniser's report shall be placed on the Company's website <u>https://tulaseebio-ethanolltd.com</u> of company and on the website of <u>https://instameet.linkintime.co.in</u> and shall also be communicated to the stock exchanges. The resolutions shall be deemed to be passed at the e-AGM of the Company.

By Order of the Board For TULASEE BIO-ETHANOL LIMITED

sd/-

Place: Raigad Date: 30.05.2022 Managing Director Mr. Kapil Lalitkumar Nagpal DIN: 01929335